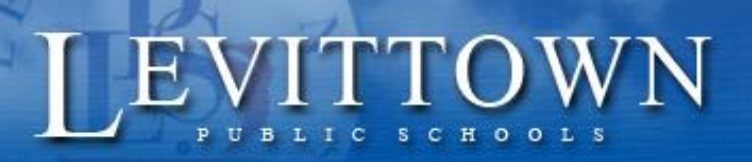

Navigation

Forms

H

Grades and Attendance

My Schedule

Course Request Entry

## **Levittown Public Schools Tutorial** On-Line Course Requests for Incoming Grade 9

- I. Select "PowerSchool Student Portal" link under STUDENTS from the district website.
- 2. Enter the same log-in credentials to log into your Chromebook
- 3. Click on the Course Request Entry icon at the left side of the portal page.
  - an art or music course. You may select an additional election
- 4. 8<sup>th</sup> grade students are required to select an art or music course. You may select an additional elective if it can fit into your schedule. Lunch and PE will be automatically requested upon submitting. It is HIGHLY RECOMMENDED that 8<sup>th</sup> grade students select Health Education to complete the health graduation requirement.

Choose courses for each subject area by clicking the pencil icon on the right. Courses chosen or preselected (such as lunch) will then display on the page. A red exclamation on the right side of the subject area indicates a required course has not yet been selected. A green check indicates a course has been selected or is not required.

|                                                       | PEPE CONTROL CONDUCTOR                                                                                         |     |
|-------------------------------------------------------|----------------------------------------------------------------------------------------------------|-----|
| Grade 9 Art & Music                                   | Click the edit button to request a course 👳                                                                    | 2!  |
| *REQUIRED* Select your 9th grade Art/Music            | a de la construcción de la construcción de la construcción de la construcción de la construcción de la constru |     |
| requirement discussed at your recent meeting with     | g with                                                                                                    |     |
| After courses are selected click Okay button then     | an.<br>than                                                                                                    |     |
| click Submit button.                                  |                                                                                                    |     |
| Number of requests to generate : 1                    |                                                                                                    |     |
| Grade 9 Electives                                     | Click the edit button to request a course 👳                                                                    | 2 🗸 |
| Select any additional elective courses you would like | ould Re                                                                                                    |     |
| to request to your schedule                           |                                                                                                    |     |
| Number of requests to generate : 1                    |                                                                                                    |     |
| Health Requirement                                    | Click the edit button to request a course 🔿                                                                    | 2 🗸 |
| *RECOMMENDED* It is highly recommended                | d                                                                                                    |     |
| Freshmen meet the Health graduation requirement       | ranati                                                                                                    |     |
| at this time.                                         |                                                                                                    |     |
| Number of requests to generate : 4                    |                                                                                                    |     |
| Physical Education                                    | Physical Education                                                                                             | 2 🗸 |
|                                                       |                                                                                                    |     |
|                                                       |                                                                                                    |     |

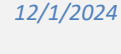

5. A pop-up will display when clicking the pencil icon. Courses available within the subject area will be displayed with their course number, description, credits and prerequisites. Any course number with an "A" at the end, signifies it is an Alternate Day course. This may help you determine if you can fit this type of course into your schedule.

| rade | 9 Electives                          |              |                                                                                                    |         |                                                          |        |
|------|--------------------------------------|--------------|----------------------------------------------------------------------------------------------------|---------|----------------------------------------------------------|--------|
|      |                                      |              | Select any additional elective courses you would like to request to your schedule.                                                                                                    |         |                                                          |        |
| -    | Course Name 🔺                        | Number       | Course Description                                                                                                    | Credits | Prerequisite Note                                        | Alerts |
| 0    | Business - App Inventor              | 5310A        | Never coded but want to learn how to build app? Then you've come to the right place! This course starts at the very beginning and then will walk you through building progressively more complex apps. You'll learn how to build many types of<br>apps and you'll beam programming concepts and terminology.                                                                                                    | 0.5     | Recommended:<br>All Grades                               |        |
|      | Business - Computer<br>Applications  | 5312A        | The objective of this course is to provide students with computer skills that will be useful in high school college, and throughout their lives. Students will be provided a hands-on opportunity utilizing dealtop computers and tablets, to explore some of the motioner computer solution tools used in the business word through Microsoft Office. Students become familiar with the manipulation of data through the use of Viord, PowerPoint and Eccel. Additionally, students will learn effective listents each students each students and automaticing of water contrast.                                                                                                    | 0.5     | Recommended:<br>All Grades                               |        |
| 0    | Business - Computer<br>Programming I | 5300         | Students are introduced to computer programming, logic and techniques using the RealiBacic language. Emphasis is placed on developing skills in problem analysis by means of computer programming. Using mathematical computation and technological involvedge, students will import only to begin and rest are adviced and velocities and projects.                                                                                                    | 1       | Recommended:<br>All Grades                               |        |
|      | Business - Desktop<br>Publishing     | 5314A        | This course is designed for students as an introduction to state-of-the-art, professional-level computer applications used in the publication field. Students will gain marketable skills by learning Adobe Illustrator, Photoshop, and InDesign to create<br>top-quality printed materials such as playbilis, brochures, newsletters and advertisements. Students will earn how to create and import graphics, scan images, manipulate forts and use special graphic effects to produce professional business<br>documents.                                                                                                    | 0.5     | Recommended:<br>All Grades                               |        |
| 0    | Business - Web Design I              | 5330         |                                                                                                    | 1       | Recommended:<br>All Grades                               |        |
|      | Business Exploration                 | 5404A        |                                                                                                    | 0.5     |                                                          |        |
| 0    | College Child Development I          | 8750A        | This course provides students with a increased partical experience in child evelopment from the prenatal period through preschool for application to his or her present role as a fature parent, and/or in a career.<br>Students will have through the expansement and or precisional and an and parenting prenatal development, induit growth and development, induit and preschool development, induit growth and development, induit and parenting prenatal development, induit growth and development, induit and parenting prenatal development, induit growth and development, induit and parenting preschool development, induit growth and development, induit and parenting prenatal development, induit growth and development, induit growth and and parenting preschool development, induit growth and development, induit growth and and parenting preschool development, induit growth and development, induit growth and development, induit growth and and parenting preschool development, induit growth and development, induit growth and and parenting preschool development, induit growth and and parenting preschool development, induit growth and and parenting preschool development, induit growth and development, induit growth and and parenting preschool development, induit growth and development, induit growth and and parenting preschool development, induit growth and and parenting preschool development, induit growth and and parenting preschool development, induit growth and and parenting preschool development, induit growth and and parenting preschool development, induit growth and and parenting preschool development, induit growth and and parenting preschool development, induit growth and and parenting preschool development, and parenting preschool development, induit growth and and parenting preschool development, induit growth and and parenting preschool development, induit growth and and parenting preschool development, induit growth and and parenting preschool development and parenting preschool development, induit growth and and parenting | 0.5     | Recommended:<br>All Grades                               |        |
|      | FACS - Culinary Arts                 | 8500         | This comprehensive course in flood and nulrition is designed to provide students with the skills and techniques necessary for the preparation of a variety of foods. Course content includes nutrition awareness, meal management, preparation of food, and career exploration.                                                                                                    | 1       | Recommended:<br>All Grades                               |        |
|      | FACS - Fashion Design                | 8600A        | This course is an introduction to fashion and clothing construction skills. Students will serv their own guments, evaluate the quality of ready to vesar clothing and explore fashion design principles. Clothing care, textles, consumerism and careers<br>will be integral parts of the course. Successful completion of both Fashion flustration and Fashion Design will satisfy the minimum at requirement for graduation.                                                                                                    | 0.5     | All Grades<br>Must be taken with Fashion<br>Illustration |        |
|      | FACS - Food Investigations           | 8508A        | Students will cook, bake, experiment and taste a variety of foods. Using scientific methods students will solve problems by conducting food experiments to describe chemical reactions that occur during the cooking/baking process. Why does<br>popcom poor? White is to doo scientific? Take the interactive class and into out the answers to here questions and more:                                                                                                    | 1       | Recommended:<br>All Grades                               |        |
|      |                                      |              | << first < prev 1 2 next >> last >>                                                                                                    |         |                                                          |        |
| 1    | ou may select up to 2 courses.       | ou have sele | cted 0 course(s).                                                                                                    |         |                                                          |        |

Check the box to the left of the course you would like to register for. Use the page buttons at the bottom of the course selection window to advance to courses on the next page. Click the Okay button when finished choosing the desired course(s).

6. Confirm the correct course names appears on the request screen for each subject area.

| Physical Education                                                                                                    | Physical Education |
|----------------------------------------------------------------------------------------------------|--------------------|
| Submitting your schedule will automatically<br>provide an alternate day Physical Education<br>class. If another option fits into your schedule<br>better, your designated counselor may override<br>upon meeting. | 8300 - 0.5 credits |
| Number of requests to generate : 1                                                                                                    |                    |

7. Click Submit on bottom right of screen.